**POWERLINK**<sup>™</sup>

Basic function(application)

Access Point---wired network

Bridge---wireless network exchange to wired network

Repeater---wireless hotspot extension and amplification

Wireless access to WAN, supports PPPoE, dynami Static IP.

nic IP.

Operating mode

AP mode

Client mode

Router mode

# 2.Configuration before application

## A.Local network settings For Windows Vista or Windows 7 system, please follow the steps below to setup

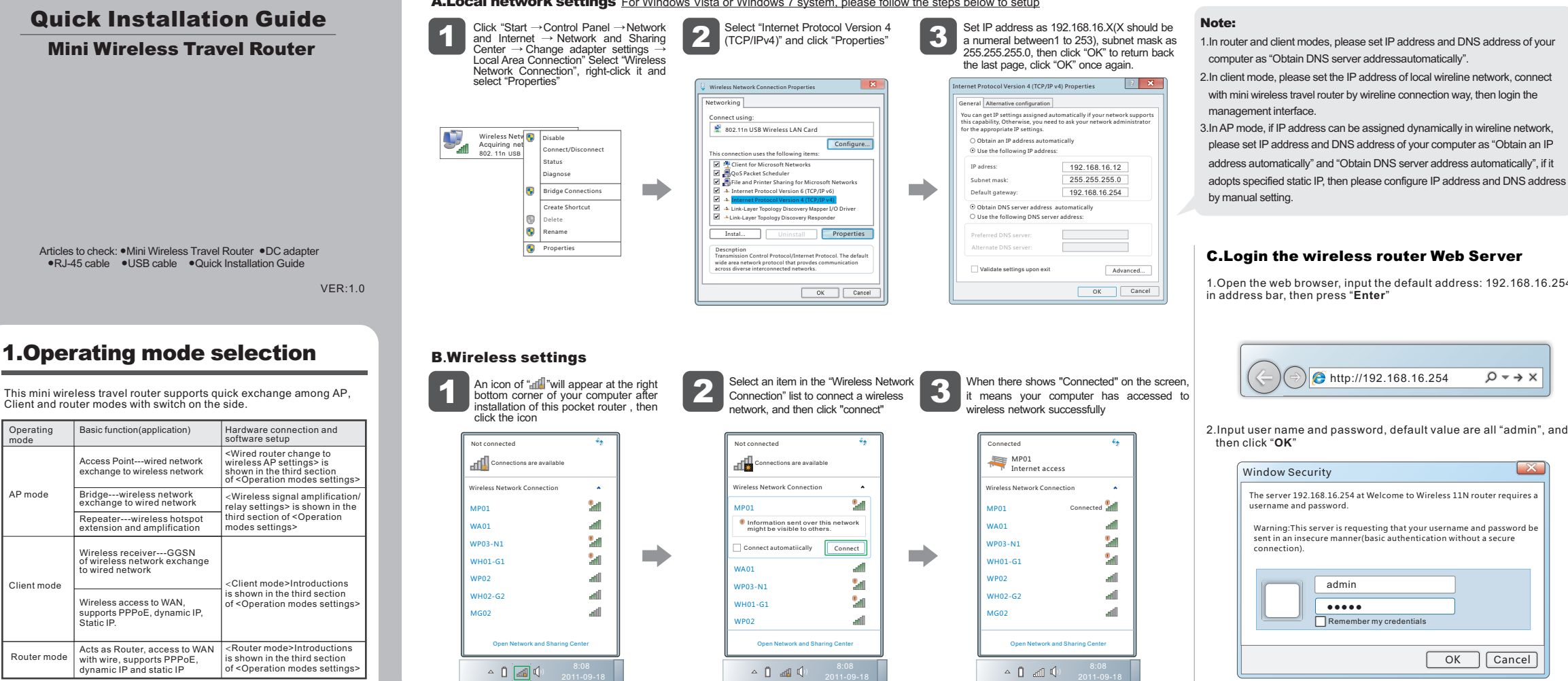

ber my cr

2.Click "Site Survey" of the menu on the left, select the connecting access point and

48-02-2A-30-52-00

48-02-2A-80-38-20

WH01-G1 48-02-2A-34-D0-20 90%

WP02-N1 48-02-2A-72-35-F0 80%

BSSID

48-02-2A-80-38-20

48-02-2A-56-45-90

48-02-2A-34-D0-20

48-02-2A-C8-E5-82

48-02-2A-64-52-70

48-02-2A-72-35-F0

48-02-2A-8A-6D-50

48-02-2A-30-52-00 100%

RSSI Cha

95%

95% 3

90% 9

85%

82% 6

80%

75% 13

11

48-02-2A-56-45-90 95%

48-02-2A-C8-E5-82 85%

48-02-2A-64-52-70 82%

48-02-2A-8A-6D-50 75%

WA02

WP02

WP03

WH01-N1

100%

95%

6

3

9

6

Not Use

AES

Not Use

Not Use

AES

TKIP

Not Use

6 Not Use

AES

Not Use

Not Use

AES

TKIP

Not Use

WEP

13 WEP Unknown

OPEN

WPA2-PSK

OPEN

OPEN

WPA-PSK; WPA2-PSK

WPA-PSK

OPEN

OPEN

WPA2-PSK

OPEN

OPEN

WPA-PSK

OPEN

Unknown

then click "connect

中文 繁体中文 WiFi-150M Route

> Ξ 0

D

lish 简体中文 繁体中文

WDS WPS AP Client

0

0

0

0

Click "scan" if the connecting access point is not on the list

4.Menu turns out to be as follows if connected successfully

SSID WA01

VH01-G1

WP03

/H01-N1

WP02-N1

WH02

💿 📑 WA02

0 0 WP02

0 0 0

lish 简体

3. Operation mode configuration User can switch to modes of AP, client and router by just switching the button by the side of mini wireless travel router, and please note that the mode exchange takes exactly one minute

When mini wireless travel router works in AP mode, there are two operating modes AP mode Wireline connection and wireless connection

### Exchange of wireline access to wireless access configuration

It is plug and play for this application, there's no need to configure on management interface. Connect the cable from switch of wired internet with the Ethernet port of this pocket router, with power supply it will start working

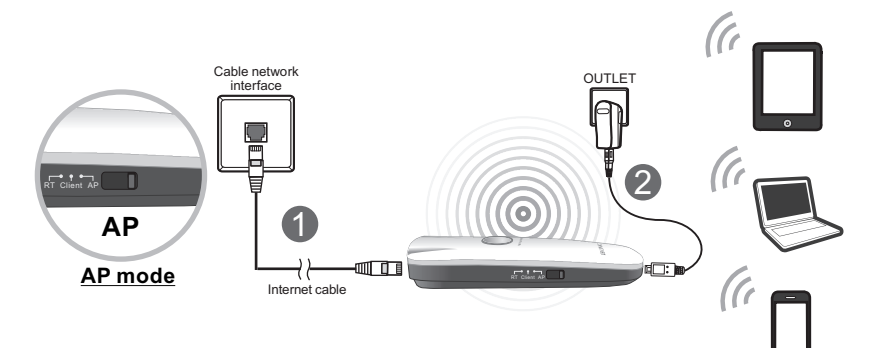

Wireless signal amplification/relay settings When the wireless hotspot cannot cover effectively, you can also connect to mini wireless travel router by wired connection or wireless connection way, log in the management interface and configure according to steps on the right, then connect to the existing wireless hotspot.making the wireless signal amplified, thus expanding the signal coverage

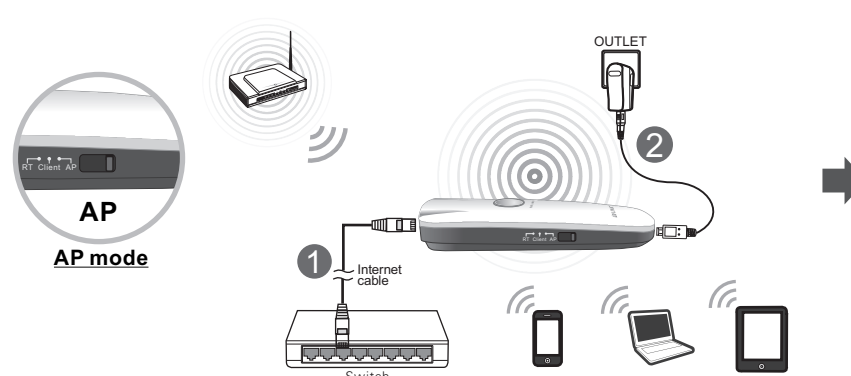

1.Log in the management interface, spread "wireless network settings" item on the left menu and click "AP client

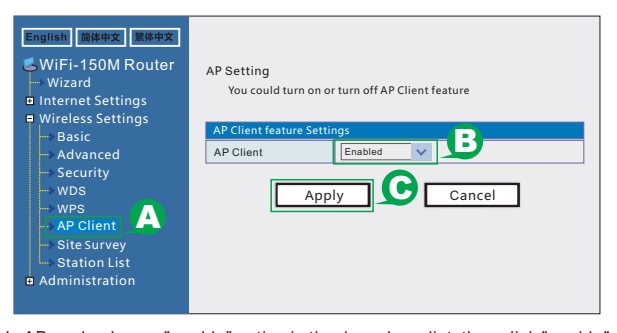

In AP mode, choose "enable" option in the drop-down list, then click "enable" button to enable client function (Please note that under condition of exchanging wireline to wireless access, it is better to disable "AP client" function)

3. Information of system wireless access point will appear automatically, if your wireless access point is encrypted. You only need to set the same "Encryption Type" and "Pass Phrase" of the two devices

| AP Client Parameter       |                   |
|---------------------------|-------------------|
| SSID                      | BL-WA02           |
| MAC Address (Optional)    | 48:02:2a:80:38:20 |
| Security Mode             | WPA2-PSK V        |
| Encryption Type           | AES               |
| Pass Phrase               | Tt&13s1e4         |
| Save Apply Cancel/Refresh |                   |

If the Base Station (BS) is encrypted, then please input the password.

## !!Tip:

Connect scan

It turns out to be a green icon "S" if connected successfully

After you connect the wireless successfully through web management of this device, please re-configure the Local Area Network IP address of the computer according to the connected wireless access point. If the connected wireless network can assign the IP address to users dynamically, then set the IP and DNS address of the computer as "Obtain an IP address automatically" and "Obtain DNS server address automatically" fit requires static IP, then you can only access the company(home)LAN or Internet by setting the IP address and DNS address of the computer according to real application.

1 In router and client modes, please set IP address and DNS address of your computer as "Obtain DNS server addressautomatically"

2.In client mode, please set the IP address of local wireline network, connect with mini wireless travel router by wireline connection way, then login the

3.In AP mode, if IP address can be assigned dynamically in wireline network, please set IP address and DNS address of your computer as "Obtain an IP address automatically" and "Obtain DNS server address automatically", if it adopts specified static IP, then please configure IP address and DNS address

### **C.Login the wireless router Web Server**

1.Open the web browser, input the default address: 192,168,16,254 in address bar, then press "Enter"

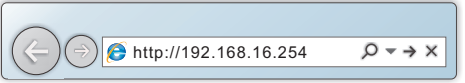

X

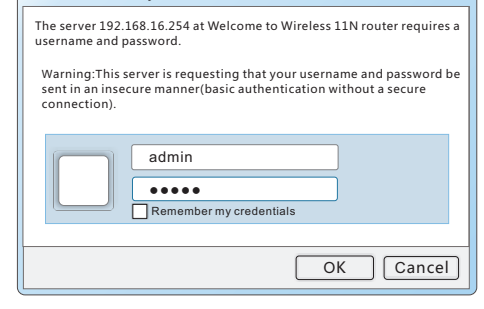

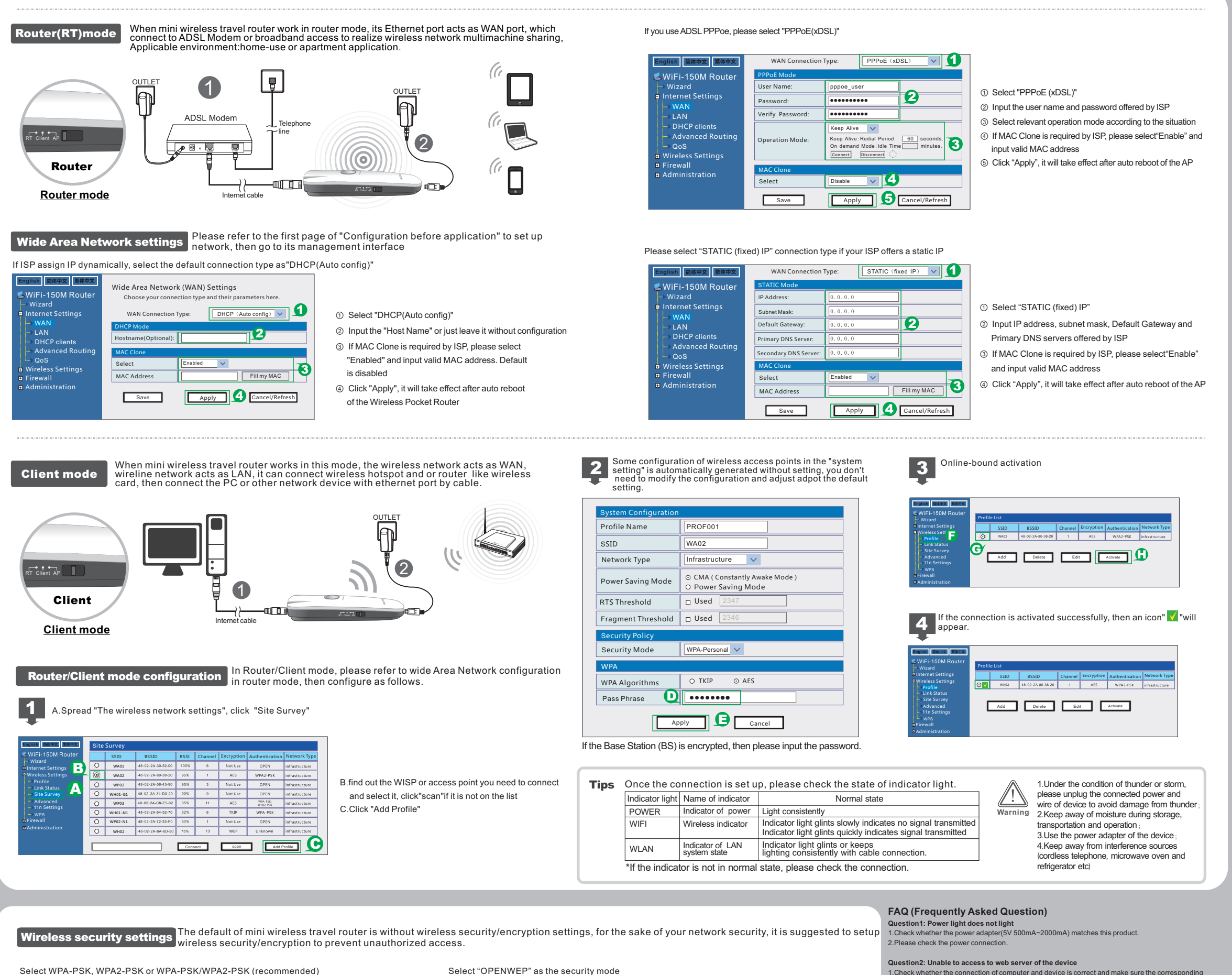

V

4

Г

Select WPA-PSK, WPA2-PSK or WPA-PSK/WPA2-PSK (recommended)

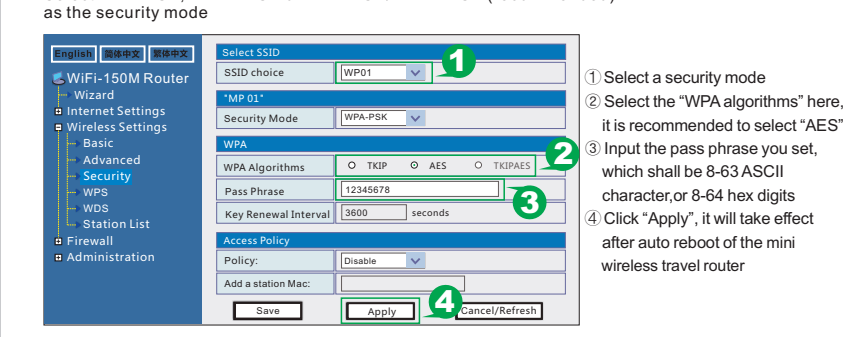

# !!Tips:

When select OPENWEP or WPA as the security mode, while "WPA algorithms" as the TKIP or TKIPAES, the maximum data transmission rate would decline as 54Mbps, therefore it is suggested to select WPA safety mode with AES algorithms to encrypt the wireless

2. Dispose any possibilities of displacement or interference. Question5: What should I do if I forget the password?

3.Affirm that your web browser is the latest version and supports Java

cator is glintling normally

router or wireless client mode

1.If it is built-inl w

ork device works normally

Select a security mode

② Select the default key number here

a 5 or 13 ASCII characters

③ Input the password you set in WEP Keys,

For Hex key number key number can be

set as a 10 or 26 hexadecimal character.

(Arabic numerals 0-9 or letter ABCDEF);

For ASCII key number: password can be

④ Click "Apply", it will take effect after auto

reboot of the mini wireless travel route

apply the wireless network connection

Answer: If you forget the user name and password, the only way to solve this problem is to reset the er, press the reset button and keep it for over 5 seconds, then leave the button, the reset is do both default user name and password are "admin

1. Check whether the connection of computer and device is correct and make sure the corresponding

2. Please note that whether mini wireless travel router is in routing client mode, as in this mode user can only

4. Disconnect the power supply of the router, connect the power a moment later, and then reboot the route 5. If you have done all steps as above but still cannot login the router management interface, it is

ended that you press the function key on panel for 5 seconds to reset it as default value

Question3: Unable to successfully connect the upper-level network device in wireless

1.Please make sure that your settings are correct, network is connected properly and your upp

ork segment. If it is, please change them into different network segment

Question4: Why does the notebook fail to gain the wireless signal

2. Check whether both of your upper-level network device and mini wireless travel router use the same

It it is built-in wreless card, then check whether there is a wireless switch firstly, and check whether the switch is turned on. (You should confirm with notebook manufacturers or check notebook specifications)